| F-TLV100 使用说明书 | 文档版本             | 密级    |
|----------------|------------------|-------|
|                | V1. 0. 1         |       |
|                | 产品名称: 电力线路智能巡视装置 | 共 29页 |

# F-TLV100 电力图像视频装置使用说明书

此说明书适用于下列型号产品:

| 型号       | 产品类别 |
|----------|------|
| F-TLV100 |      |

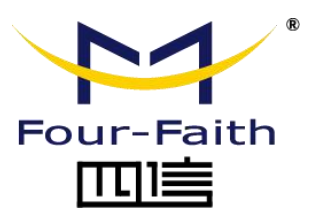

| 客户热 | と线: 400-8838 -199    |
|-----|----------------------|
| 电话: | +86-592-6300320      |
| 传真: | +86-592-5912735      |
| 网址: | www.four-faith.com   |
| 地址: | 厦门集美软件园三期 A06 栋 11 层 |

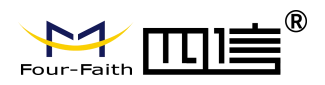

文档修订记录

| 日期         | 版本     | 说明          | 作者  |
|------------|--------|-------------|-----|
| 2020-11-30 | V1.0.0 | 初版          | 陈佩云 |
| 2020-11-30 | V1.0.1 | 修改版本信息      | 陈兆有 |
|            |        | 修改平台使用说明及配图 |     |
|            |        |             |     |

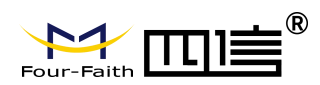

## 著作权声明

本文档所载的所有材料或内容受版权法的保护,所有版权由厦门四信通信科技有限公司 拥有,但注明引用其他方的内容除外。未经四信公司书面许可,任何人不得将本文档上的任 何内容以任何方式进行复制、经销、翻印、连接、传送等任何商业目的的使用,但对于非商 业目的的、个人使用的下载或打印(条件是不得修改,且须保留该材料中的版权说明或其他 所有权的说明)除外。

## 商标声明

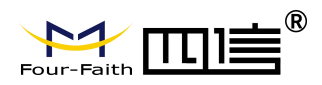

产品外形图

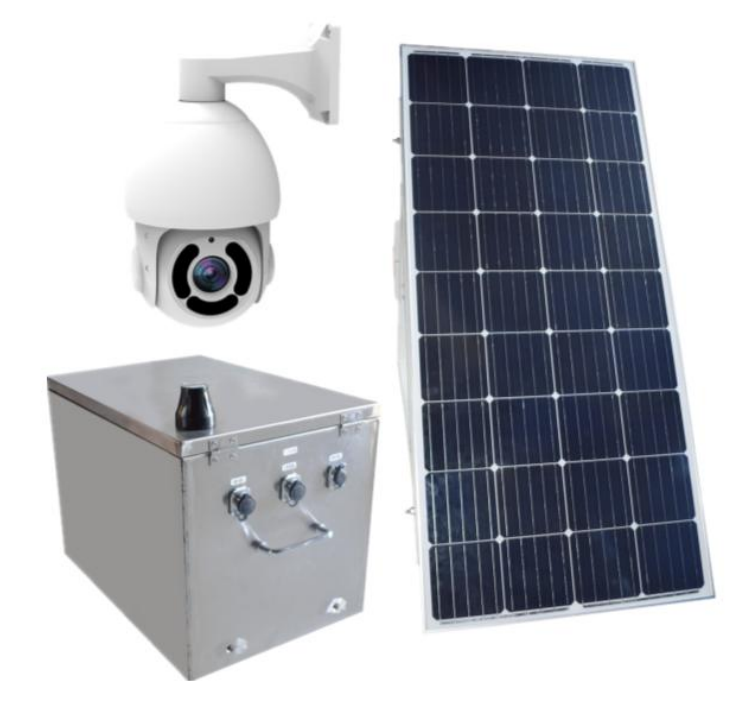

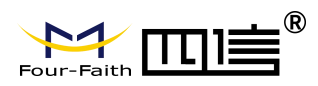

# 目录

| 目录            | 5  |
|---------------|----|
| 第一章 产品简介      | 2  |
| 1.1. 产品概述     | 2  |
| 1.2. 产品特点     | 2  |
| 1.3. 产品规格     | 4  |
| 第二章 安装        | 8  |
| 2             | 8  |
| 2.1. 概述       | 8  |
| 2.2. 开箱       | 8  |
| 2.3. 安装       | 9  |
| 第三章 操作指导      | 9  |
| 3             | 9  |
| 3.1. 设备配置     | 9  |
| 3.2. 平台的配置    | 10 |
| 3.3. 平台功能介绍   |    |
| 3.3.1. 登录     |    |
| 3.3.2. 首页     |    |
| 3.3.3. GIS 定位 |    |
| 3.3.4. 实时监控   |    |
| 3.3.5. 轮巡监控   |    |
| 3.3.6. 告警处理   |    |
| 3.3.7. 历史查询   |    |
| 3.3.8. 设备管理   |    |
| 3.3.9. 系统管理   |    |

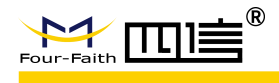

# 第一章 产品简介

# 1.1.产品概述

电力图像视频装置(F-TLV100)是电力设施在线监测系统的重要组成部分,装置利用 图像采集、数据解算、远程控制等技术为用户提供一套智能、可视的电力设施实时状态监测 方案。

F-TLV100 采用高性能元器件,具备蜂窝 2G/3G/4G 通信、有线网口通信,GPS/北斗 定位、433MHz 接入、图像识别、导线测温、环境监测、语音播报等功能,是电力行业在线 监控的最佳选择。

该产品已广泛应用于输电监控、变电监控和配电监控等领域,尤其用于输电线路跨江河、 跨铁路、跨高速及重要输电通道区域的视频监控。

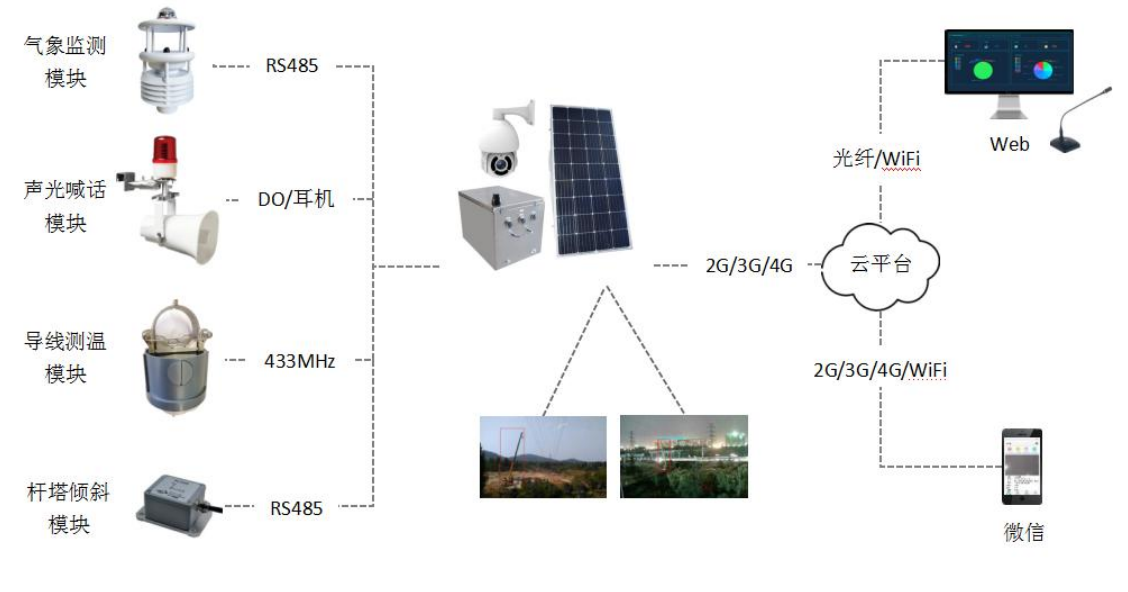

典型应用如图1所示:

图1 典型应用

# 1.2.产品特点

- ▶ 应用设计
- ◆ 采用高性能器件
- ◆ 采用专业的电源设计,具备欠压、过压、过流、反接、短路、浪涌等保护功能

2 / 29

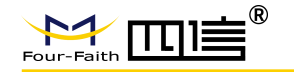

- ◆ 采用不锈钢金属外壳和安装支架
- ◆ 采用防尘防水设计, IP65 防护等级
- ▶ 稳定可靠
- ◆ WDT 看门狗设计,保证系统稳定
- ◆ 5年整机寿命
- ◆ 25000 小时 MTBF
- ◆ 稳定的防掉线机制
- ▶ 标准易用
- ◆ 符合国网、南网输电在线监测技术规范
- ◆ 支持国网在线监测规约、国网加密、南网在线监测规约、国网 B 接口协议
- ◆ 设备安装后即进入工作状态,无需额外供电
- ◆ 提供 LAN、RS232(或 RS485)、DI、DO、12VDC 接口,可扩展其它线路监测设备
   功能强大
- ◆ 本地存储支持硬盘 、TF 卡
- ◆ 支持 GPS/北斗定位功能
- ◆ 支持 802.11a/ b/g/n/ac WIFI 网络
- ◆ 支持定时拍照,远程手动拍照,定时拍照时间可设置
- ◆ 支持定时录制小视频,远程手动录制小视频,定时录制时间和录制时长可设置
- ◆ 支持实时视频功能
- ◆ 支持前端图像识别功能
- ◆ 支持可控变焦功能
- ◆ 支持红外夜视功能
- ◆ 支持杆塔倾斜监测功能(选配)
- ◆ 支持导线温度监测功能(选配)
- ◆ 支持气象监测功能(选配)
- ◆ 支持声光报警功能(选配)
- ◆ 支持远程喊话功能(选配)
- ◆ 支持远程状态监控、参数配置、程序升级功能

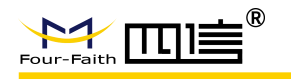

◆ 支持国网在线监测规约、国网加密要求、南网在线监测规约、国网 B 接口协议

# 1.3.产品规格

| 摄像机参数     |                                |  |
|-----------|--------------------------------|--|
|           |                                |  |
| 项目        | 内容                             |  |
| 图像传感器     | 1/2.8" Progressive Scan CMOS   |  |
| 像素        | 2百万                            |  |
| 最低照度@F1.2 | 彩色: 0.002Lux                   |  |
|           | 黑白:0Lux (红外开启)                 |  |
| 宽动态       | 超宽动态至 140dB                    |  |
| 镜头参数      | AF 电动变焦镜头                      |  |
|           | 7~ 141mm @F1.5~ F4.0, 30 倍光学变焦 |  |
| 变倍速度      | 4秒 (广角~望远)                     |  |
| 视角        | H62°~ H3°/D70°~ D3°/V37°~ V1°  |  |
| 电子快门      | 1/10000s~1s                    |  |
| 红外距离      | 100m                           |  |
| 云台        |                                |  |
| 项目        | 内容                             |  |
| 水平范围      | 360°无边界旋转                      |  |
| 水平速度      | 手动: 0.5°~180°/s, 预设: 240°/s    |  |
| 垂直范围      | 0°~90°                         |  |
| 垂直范围      | 手动: 0.5°~120°/s, 预设: 200°/s    |  |
| 预设位个数     | 255                            |  |
| 巡航        | 8 路巡航扫描, 每路可设置 48 个预设位         |  |

#### 无线参数

 Add: 厦门市集美区软件园三期诚毅大街 370 号 A06 栋 11 层

 http://www.four-faith.com
 客服热线: 400-8838-199

Fax: 0592-5912735

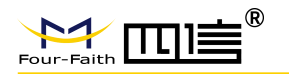

| 项目    | 内容                                                   |
|-------|------------------------------------------------------|
| 无线模块  | 工业级无线模块(可选单模块或无模块)                                   |
|       | 可支持                                                  |
| 标准    | TDD-LTE/FDD-LTE/EVDO/WCDMA/TD-SCDMA/CDMA1X/GPRS/EDGE |
|       | 可选单模、多模或全网通讯                                         |
| 理论带宽  | FDD LTE(下行速率 100Mbps, 上行速率 50Mbps)                   |
|       | TDD LTE(下行速率 61Mbps, 上行速率 18Mbps)                    |
|       | CDMA2000 1X EVDO Rev A (下行速率 3.1Mbps, 上行速率 1.8Mbps)  |
|       | WCDMA(下行速率 42Mbps, 上行速率 5.76Mbps)                    |
|       | TD-SCDMA(下行速率 4.2Mbps, 上行速率 2.2Mbps)                 |
| 发射功率  | <24dBm                                               |
| 接收灵敏度 | <-109dBm                                             |

| WiFi 参数 |                                         |
|---------|-----------------------------------------|
| 项目      | 内容                                      |
| 标准及频段   | 支持 IEEE802.11b/g/n 标, 2.4G, 1T1R        |
| 理论带宽    | IEEE802.11b/g:最高速率达 54Mbps              |
|         | IEEE802.11n: 最高速率达 150Mbps              |
| 安全加密    | 支持 WEP、WPA、WPA2 等多种加密方式                 |
| 发射功率    | 13dBm (11n) , 14dBm (11g) , 16dBm (11b) |
| 接收灵敏度   | <-73dBm@54Mpbs                          |

| 433MHz 参数 |               |  |
|-----------|---------------|--|
| 项目        | 内容            |  |
| 标准及频段     | 433–439MHz    |  |
| 户外/视距通信距离 | 250M          |  |
| 发射功率      | -8.5~12.5 dBm |  |

5 / 29

Add: 厦门市集美区软件园三期诚毅大街 370 号 A06 栋 11 层

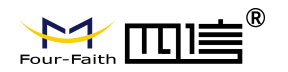

| 接收灵敏度  | -98dBm@25Kbps                             |
|--------|-------------------------------------------|
| 调制方式   | FSK/OOK                                   |
| 最大传输速率 | FSK 模式下:0.78~150Kbps,OOK 模式下: 0.78~32Kbps |

| GPS 参数 |                          |
|--------|--------------------------|
| 项目     | 内容                       |
| GPS 模块 | 工业级 GPS 模块(可选北斗模块)       |
| 接收机类型  | 50 通道                    |
|        | GPSL1 (1575.42MHz) C/A 码 |
|        | 支持 WAAS,EGNOS,MSAS,GAGAN |
| 最大更新速率 | 5 Hz                     |
| 定位精度   | 定位: 2.5m CPE             |
|        | SBAS: 2.0m CPE           |
| 灵敏度    | 跟踪: -160dBm              |
|        | 重新捕获:-160dBm             |
|        | 冷启动: -146dBm             |

| 硬件系统  |                                           |
|-------|-------------------------------------------|
| 项目    | 内容                                        |
| CPU   | 高性能 ARM Cortex A7 双核 @1.3GHz 处理器          |
| FLASH | 64MB                                      |
| DDR3  | 512MB                                     |
| 存储    | 最大支持容量 4TB (选配) 、标准 micro SD 卡 256GB (选配) |

| 供电   |                          |        |
|------|--------------------------|--------|
| 项目   | 内容                       |        |
| 太阳能板 | 单晶硅, 18V, 180W (可选 360W) |        |
|      |                          | 6 / 29 |

Add: 厦门市集美区软件园三期诚毅大街 370 号 A06 栋 11 层

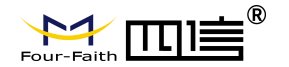

| 电池     | 磷酸铁锂,12V,100Ah(可选 200Ah)                      |
|--------|-----------------------------------------------|
| 电源管理模块 | 最大充电/负载电流:20A,低压截止电压:11V,充电保护电压:14.6V(可选 40A) |

| 功耗   |      |
|------|------|
| 项目   | 内容   |
| 视频拍摄 | 12W  |
| 待机功耗 | 3.5W |
| 最大功耗 | 23W  |

| 接口          |                                      |
|-------------|--------------------------------------|
| 项目          | 内容                                   |
| SIM/UIM 卡接口 | 标准的 MICRO SIM 卡                      |
| TF 卡接口      | 标准的 MICRO SD 卡,支持热插拔                 |
| WAN         | 1 个, RJ45 10M/100M/1000M 自适应以太网口     |
| LAN         | 8 个, RJ45 10M/100M 自适应以太网口           |
| 串口          | 3 个, 标准 RS-485/RS232 串行接口            |
| DI 接口       | 6路                                   |
| DO 接口       | 6路, 其中 2 路支持继电器输出                    |
| 音频输出        | 1 个, 3.5mm 接口 (电平: 2.0Vp-p, 阻抗: 1kΩ) |

| 物理特性   |                   |
|--------|-------------------|
| 项目     | 内容                |
| 主机尺寸   | 100Ah: 48*33*32CM |
| 太阳能板尺寸 | 180W: 1480*680mm  |
| 主机重量   | 100Ah: 29kg       |
| 太阳能板重量 | 180W: 13.4kg      |

7 / 29

 Add: 厦门市集美区软件园三期诚毅大街 370 号 A06 栋 11 层

 http://www.four-faith.com
 客服热线: 400-8838-199

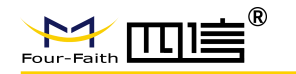

外壳

304 不锈钢,保护等级 IP65

| 其他参数 |                                |
|------|--------------------------------|
| 项目   | 内容                             |
| 工作温度 | -20~+55°C                      |
| 储存温度 | -20~+40°C(搁置 3 个月,需进行一次电池老化循环) |
| 相对湿度 | 95%RH                          |

# 第二章 安装

# 2.1. 概述

F-TLV100 必须正确安装方可达到设计的功能,通常设备的安装必须在本公司认可合格的工程师指导下进行。

# 2.2.开箱

为了安全运输,通常需要合理的包装,当您开箱时请保管好包装材料,以便日后需要转 运时使用。

箱内清单如下:

- 主机1套
- 太阳能板1块
- 球机1套
- 太阳能板角铁1套(选配)
- 主机角铁1套
- 球机角铁1套
- 太阳能电源线1根
- 球机电源线1根
- 网线1根
- 配套角铁螺丝1包
- 倾斜模块(选配)
- 气象模块(选配)

8 / 29

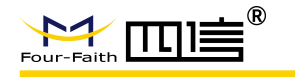

- 声光模块(选配)
- 测温模块(选配)

# 2.3.安装

具体请参考整机安装指导书

# 第三章 操作指导

# 3.1. 设备配置

#### 配置步骤:

▶ 本地网线方式接入设备 LAN2~LAN8 中任意网口, IP 采用自动获取方式, 在浏览器中输入 <u>http://192.168.63.1</u> 进入如下

|      | Four-Faith NVR |  |
|------|----------------|--|
| 用户名: |                |  |
| 密码:  |                |  |

图 2

登入用户名: admin 密码: admin 进入页面内选配置功能下的定制配置

|                   |   | F-TLV          | /100 貝 | ミナ         | J线路智能                       | 巡视装置的 | <b></b> 東用说明书 |
|-------------------|---|----------------|--------|------------|-----------------------------|-------|---------------|
| Pour-Ealth        |   | ▶视频            | *》回放   | i          | <b>○</b> 配置                 |       |               |
| 图片操作              | ^ | 网络服务           |        |            | 9                           |       |               |
| 录像设置              |   | 平台接入方式         |        | 南网         | 國电力巡视平台                     |       |               |
|                   |   | 登录密码<br>密文验证码  |        | 123        | 4                           |       |               |
| ◇ 系统信息            |   | 巡视平台地址<br>装置编码 |        | 116<br>ELC | .63.62.23<br>005A123456789M | :4507 |               |
| ✓ X8104A21 ■ 网络服务 |   |                |        |            | 更新                          | 设定    |               |
|                   |   |                |        |            |                             |       |               |

平台接入方式: 南网电力巡视平台

巡视平台地址 端口 跟 装置编码: 输入对应连接到平台上相关参数

▶ 点击设定,并重启设备,使配置生效。

# 3.2. 平台的配置

#### 配置步骤:

▶ 准备一台 PC,在浏览器中输入 https://cs.four-faith.net/ffem-admin/login.html, 并登陆系统。(初始账号、密码请联系我司工作人员)

|                       | 电力线路智能巡视系统      |  |
|-----------------------|-----------------|--|
|                       |                 |  |
|                       | ₩62451<br>\$757 |  |
|                       |                 |  |
| 1 Don't Profilements. |                 |  |
|                       |                 |  |

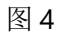

▶ 登录后进入组织管理,点击"新增"建立组。

10 / 29

 Add: 厦门市集美区软件园三期诚毅大街 370 号 A06 栋 11 层

 http://www.four-faith.com
 客服热线: 400-8838-199

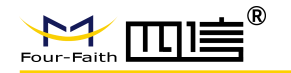

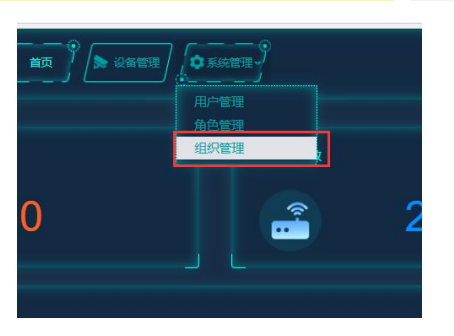

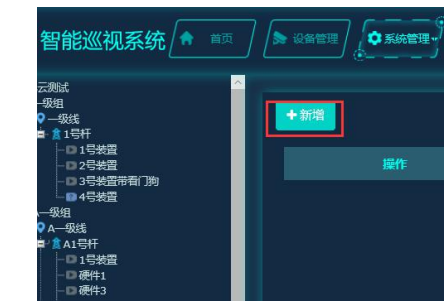

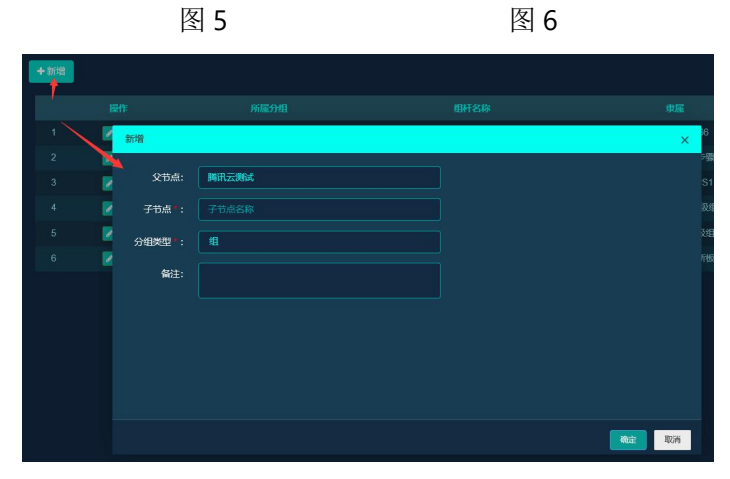

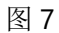

▶ 在左侧组织树中选择刚才新增的组,点击"新增"建立线,分组类型选择"线"。

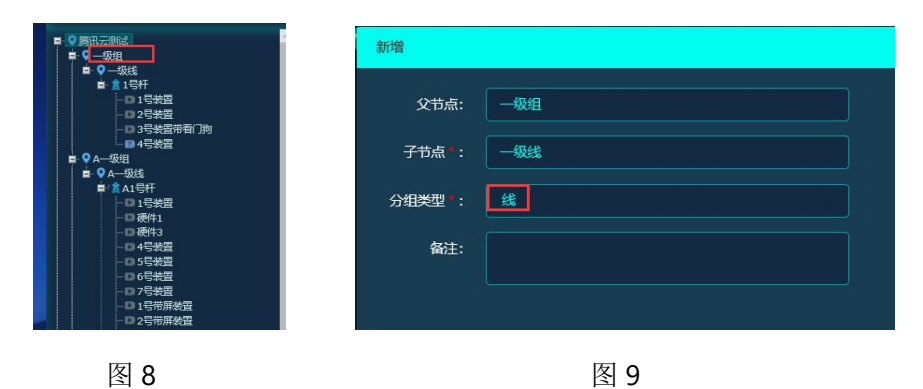

在左侧组织树选择刚才新增的线,点击"新增"建立一个杆塔,,分组类型选择"杆塔"。

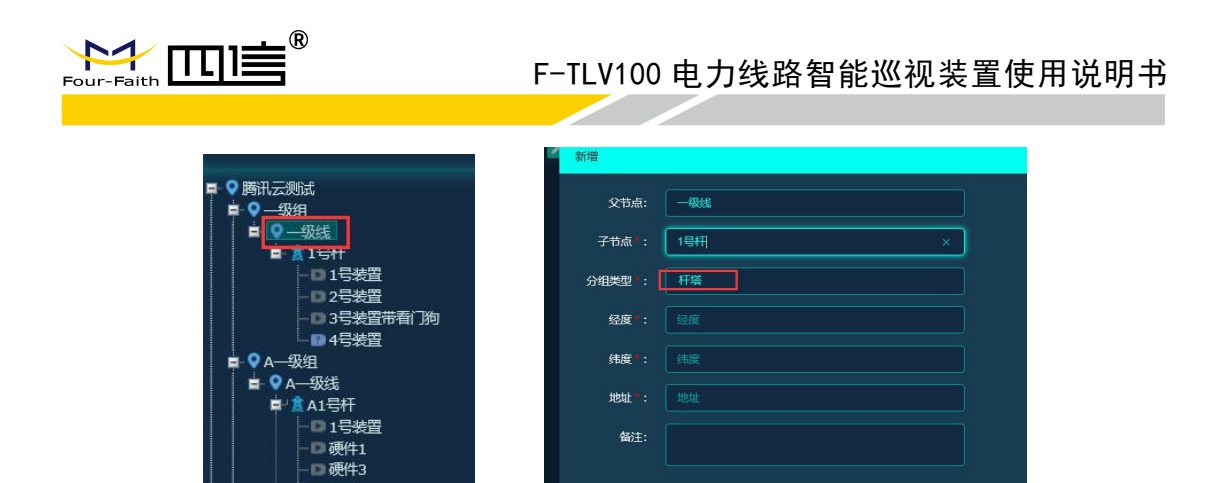

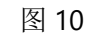

图 11

在左侧组织树选择刚才新增的杆塔,点击"新增"建立一个装置,分组类型选择"装置"。

| 1917VZS779154                                          | Ø 200400 |         |
|--------------------------------------------------------|----------|---------|
| · • — 级组                                               | 利用       |         |
| ■ ♀ <u>—级线</u><br>■ <u>1号杆</u><br>■ □ 1 <del>号装置</del> |          | 点: 1号杆  |
| - D 2号装置<br>- D 3号装置带看门狗                               | 🗾 子节点*   | *: 1号装置 |
| ♀A—级组<br>■ ● A—级结                                      | 分组类型     | *: [装置] |
| ■ 4 4 -000<br>■ 1 3 A1号杆<br>- □ 1号装置                   | 备注       | ±:      |
| ーロ 硬件1<br>ーロ 硬件3                                       |          |         |
|                                                        |          |         |
| - D 6号装置                                               |          |         |

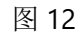

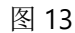

▶ 进入设备管理,在左侧组织树中选择刚才新增的装置,点击"安装",在弹出的安装界面输入装置编号及 SIM 卡信息,单击"确定",至此完成装置与平台的绑定。

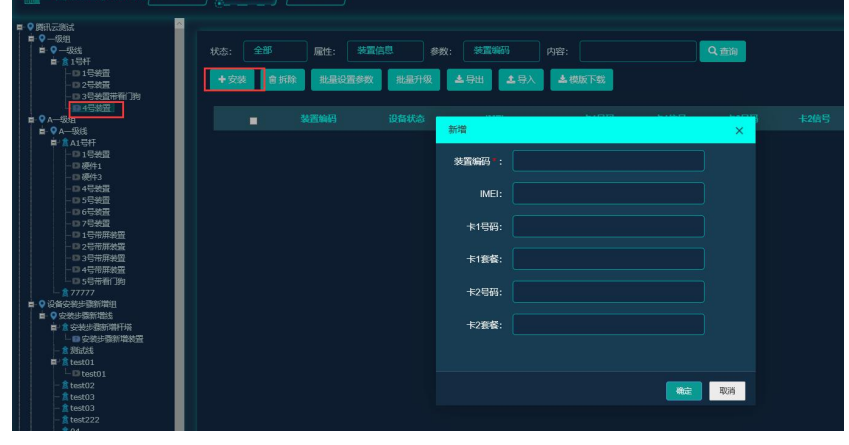

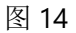

#### 图标说明:

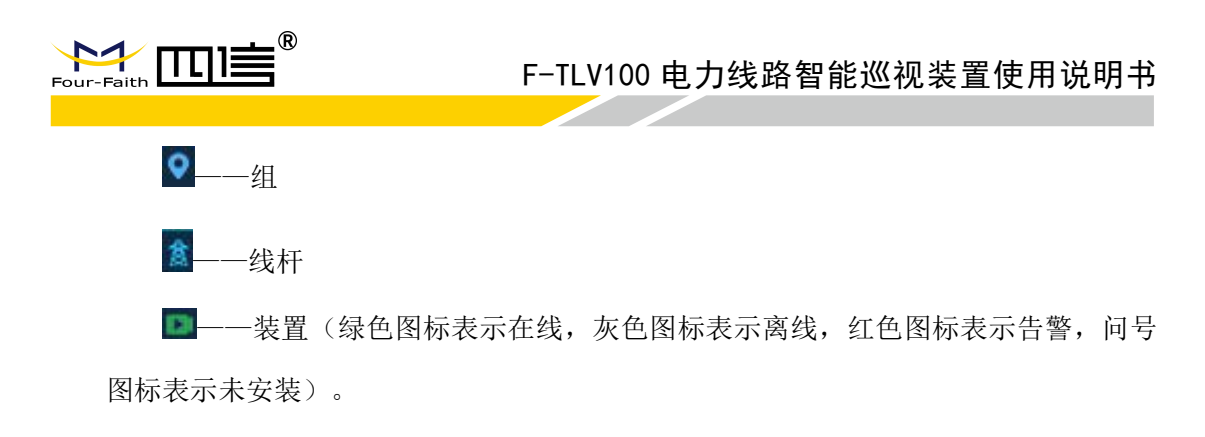

# 3.3.平台功能介绍

#### 3.3.1. 登录

根据账户、密码、验证码登陆系统,初始账号和密码请联系我司工作人员。

|                 | 电力线路智能巡视系统           |  |
|-----------------|----------------------|--|
|                 | ፼ admit<br>∂ ••••    |  |
|                 | 44yey <b>4449 CY</b> |  |
|                 |                      |  |
| The this we had |                      |  |
|                 |                      |  |

图 15

## 3.3.2. 首页

可查看今日拍照、近七日告警数、装置总数、在线数量、在线率、近七日告警类型统计 和设备类型统计信息。

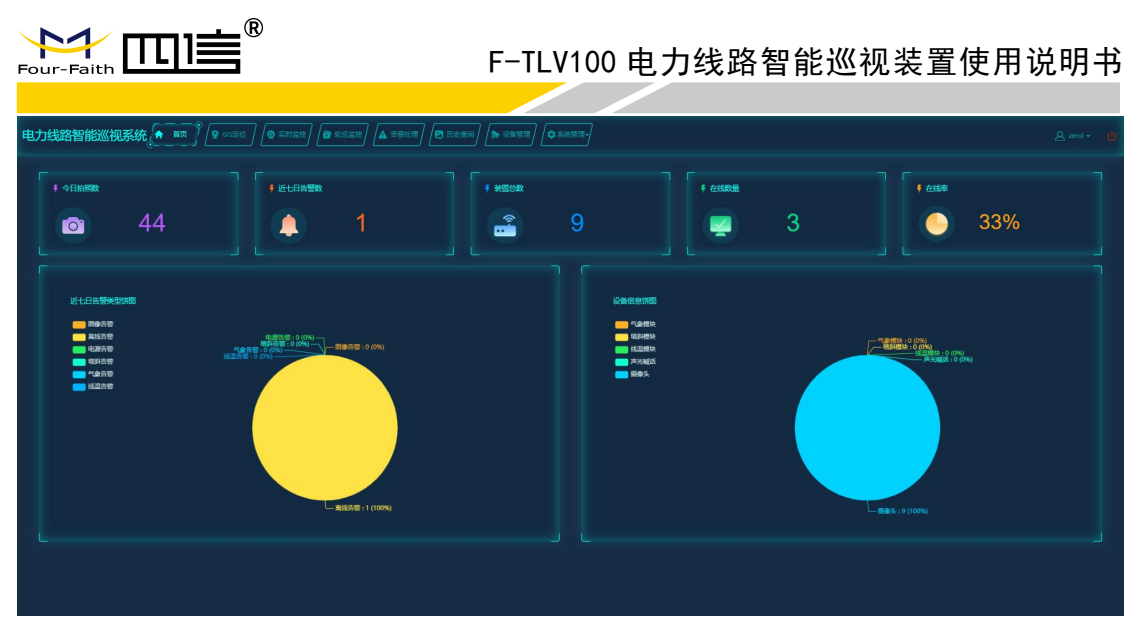

图 16

单击"今日拍照"进入历史信息查询页面,可查询历史图片,如下图:

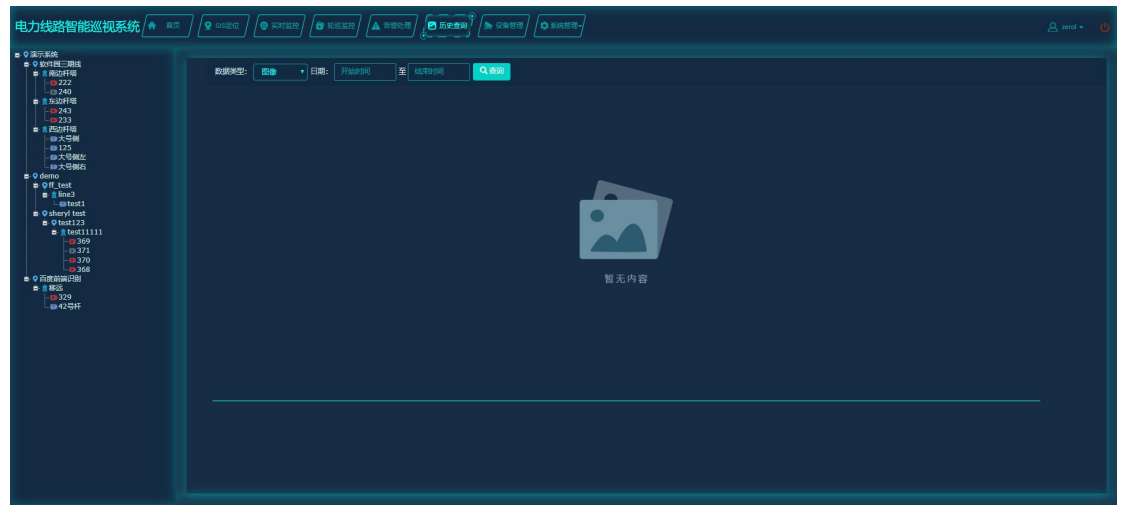

图 17

单击"近七日告警数"进入告警信息列表,可查看及处理告警信息,如下图:

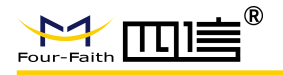

| 目力线距 | 各智能巡社 |                              |                  | ) <b>(2</b> 5,200) | <b>.</b> Raibie) <b>(</b> \$1 | 46苦理-)              |              |                | & zeroi ≠ (  |
|------|-------|------------------------------|------------------|--------------------|-------------------------------|---------------------|--------------|----------------|--------------|
| 状态:  | 调选择状态 | · 2252: ****** · 2268: ***** | eu • *=:         | EM: There          | 至結期時间                         | Q. @ in / #1.200572 |              |                |              |
|      |       |                              | STATESANS        |                    |                               | 8097830-J           | <b>BEEKS</b> | \$25.5223370-J | SPLUE MARKEN |
|      | • 🛛   | 演示系统软件园三期线_南边杆塔_222          | FFM0000000000222 | 境斜告警               | 起现机                           | 08-03 11:00         | 未处理          | 10-27 20:47    |              |
|      | • 🔼   | 演示系统软件园三期线_南边杆塔_222          | FFM000000000222  | 南线告警               |                               |                     | 未处理          |                |              |
|      | • 🛛   | 演示系统软件园三期线_南边杆塔_222          | FFM000000000222  | 南线告誓               |                               |                     | 未处理          |                |              |
|      | • 🛛   | 演示系统软件园三期线_南边杆塔_222          | FFM0000000000222 | 角线告誓               |                               | 02-09 05:59         | 未处理          |                |              |
|      | • 🗹   | 演示系统软件园三期线_南边杆塔_222          |                  | 网络日警               |                               |                     |              |                |              |
|      | • 🔼   | 演示系统软件园三期线_东边杆塔_243          | FFM0000000000234 | 案法告答               |                               |                     | 未处理          |                |              |
|      | • 🔼   | 演示系统软件园三期线_东边杆塔_243          | FFM0000000000234 | 案线告警               |                               | 03-05 12:53         | 未处理          |                |              |
|      | • 🔼   | 演示系统软件园三期线_东边杆境_243<br>—     | FFM0000000000234 | 南线告警               |                               |                     | 未处理          |                |              |
|      | • 🔼   | 演示系统软件园三期线_南边杆塔_222          | FFM0000000000222 | 南线告警               |                               | 03-20 10:12         | 未处理          |                |              |
|      | • 🔼   | 演示系统软件园三期线_南边杆塔_222<br>—     | FFM0000000000222 | 南线告警               |                               | 03-30 07:01         | 未处理          |                |              |
|      |       |                              |                  |                    |                               |                     |              |                |              |
|      |       |                              |                  |                    |                               | 共5页   ) → ) 利 10 -  |              |                |              |

图 18

单击"装置总数"进入设备管理信息列表,可查看设备详细信息,如下图:

| 电力线路智能巡视系统 🔶 🖷                                                                                                    | 页) 🖉 GIS建设            | <b>Q</b> animit) <b>(D</b> 1010)     |                     | 12 D 5219 (* 1003)                    | ¢skee-      |      |          |                | <u> 2</u> zerol ≁ (b) |
|----------------------------------------------------------------------------------------------------|-----------------------|--------------------------------------|---------------------|---------------------------------------|-------------|------|----------|----------------|-----------------------|
| ■ 9 流示系統<br>■ 9 流行基準時度<br>■ 第 新設件場<br>■ 222<br>■ 240<br>■ 第 552件場                                                                                                    | ₩₫: <u>4</u> #<br>+g₩ | s • Rit: Million<br>Addite Linguages | · · 参数:<br>北田开级 - 3 | *2296 • 内容:<br>• 931 • 19入 • 48257-56 |             | Q.查询 |          |                |                       |
| -12233<br>書:意西边杆堤                                                                                                    |                       | States and                           | 设置状态                |                                       |             |      |          | 1599版本         |                       |
| -■大号側<br>-■125                                                                                                    | 1 🗖                   | FFM0000000000222                     | 1115                | 866022030031147/86602203002           | 18559626492 | 20   |          | F-PLS200V1.3.2 |                       |
|                                                                                                    |                       |                                      | 素紙                  |                                       |             |      |          |                |                       |
| e Off_test                                                                                                    | 3 🗖                   | FFM0000000000234                     | (615)               | A100006658CC1C/8631780403             | 15359409126 | 40   |          | F-PLS200V1.3.2 |                       |
| i i i i i i i i i i i i i i i i i i i                                                                                                    |                       | FFM0000000000233                     | 100                 | 863178040372880/8631780403;           | 18559639476 |      |          | F-PLS200V1.3.2 |                       |
| ininini ininini ininini ininini ininini ininini ininini ininini ininini ininini ininini ininini ininini ininini ininini ininini ininini ininini inini ininini inininini ininini ininini ininini ininini ininini ininini | 5 🗖                   | FFM0000000000329                     | ALL                 | A100006658CD1A/8631780403i            | 13313853493 |      |          | F-PLS200V1.1.6 |                       |
| - <b>3</b> 69<br>- <b>3</b> 71                                                                                                    |                       | FFM0000000000369                     | 系統                  | 863178040377467/8631780403            |             |      |          |                |                       |
|                                                                                                    | 7 🗖                   | FFM0000000000370                     | 常族                  | 863178040373003/8631780403;           |             |      |          | F-PLS200V1.1.3 |                       |
| ■ 18近<br>上面329                                                                                                    |                       | FFM0000000000371                     | \$556               |                                       |             |      |          |                |                       |
| ■ 42号杆                                                                                                    | 9 🗖                   | FFM0000000000368                     | 28                  | 866022030031063/8660220300:           |             |      |          | F-PLS200V1.1.3 |                       |
|                                                                                                    |                       |                                      |                     |                                       |             |      |          |                |                       |
|                                                                                                    |                       |                                      |                     |                                       |             |      | ₩ H 10 ▼ |                | 1-9 共9条               |

图 19

单击"在线数量"进入设备管理信息列表,可查看在线设备详细信息,如下图:

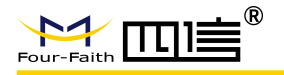

| 电力线路智能巡视系统                                                                                                    |                    |                            |                 | 12 DESEM                           |             |        |          |                | & zerol ∗ | đ |
|----------------------------------------------------------------------------------------------------|--------------------|----------------------------|-----------------|------------------------------------|-------------|--------|----------|----------------|-----------|---|
| ■ 0 重示系统<br>■ 0 或示系统<br>■ 4 第400 H 徑<br>■ 222<br>■ 240<br>■ 1 500 H 徑<br>■ 2524                                                                                                    | ₩\$: <del>61</del> | · , 成性: 米市住宅<br>合新時 社会設置参数 | ▼ 参数:<br>就最升级 . | *〒1953 ・ 内容:<br>1956 1977 1987 F82 |             | Q.Mill |          |                |           |   |
| -■233<br>■- ★ 西放杆锚                                                                                                    |                    | 8009940                    | 设简状态            |                                    |             |        |          | 当的版本           |           |   |
| - ● 大号樹<br>- ● 125                                                                                                    | 1 .                | FFM0000000000222           | <b>(115</b>     | 866022030031147/86602203003        | 18559626492 | 20     |          | F-PLS200V1.3.2 |           |   |
| - 単大号観石<br>- 単大号観右                                                                                                    |                    | FFM0000000000233           | 655             | 863178040372880/8631780403         | 18559639476 |        |          | F-PLS200V1.3.2 |           |   |
| Control     Control     Contro     Control     Control     Control     Control     Control     C | 3 .                | FFM00000000234             | 68              | A100006569CC1C66317784433          | 15359409126 |        |          | F-PL5200VI 32  |           |   |
|                                                                                                    |                    |                            |                 |                                    |             |        | ₩ H 10 • |                | 1-3 共3前   | k |

图 20

单击"在线率"进入设备管理信息列表,可查看离线设备详细信息,如下图:

| 电力线路智能巡视系统 🛕 💷                          | Q GISTER      | ) 🙆 501229 🗗 6320                       | 122) 🔺 #192     | 12 S228 <b>S 385</b>                                                     | ● 系统管理-     |        |          |      |                |      |
|-----------------------------------------|---------------|-----------------------------------------|-----------------|--------------------------------------------------------------------------|-------------|--------|----------|------|----------------|------|
| ■ 0 後示感統<br>■ 0 软件短三期数<br>■ 計動比時<br>    | 秋志: 高武<br>+安紫 | t · Ett: #EEGA<br>2 55% ELEVER 50       | · • 参数:<br>注意升级 | _ 2000 (月)<br>2001 (1900) ▲ (1907) (1900)<br>2001 (1900) ▲ (1907) (1900) |             | Q. 200 |          |      |                |      |
| ▲ 直边杆塔                                  |               | 500000000000000000000000000000000000000 | WHITE:          |                                                                          | 10040054004 | CSQ1   |          | CSQ2 | A16824         | Bert |
| - 125<br>- 125<br>- 125                 | 1             | FFM000000000240                         | 835             | 86317804037738478631780403                                               | 13313854394 | 80     |          |      | F-PLS200V1.1.5 |      |
| - □□大号倒右<br>■- ♀ demo                   | 2             | FFM0000000000329                        | 255             | A100006658CD1A/86317804037                                               | 13313853493 |        |          |      | F-PLS200V1.1.6 |      |
| ■• Off_test<br>■• 2 line3               |               |                                         | 2056            |                                                                          |             |        |          |      |                |      |
| - ■test1<br>■ ♀ sheryl test             | 4 🔳           | FFM0000000000369                        | AL              | 863178040377467/86317804037                                              |             |        |          |      | F-PLS200V1.1.3 |      |
|                                         | 5 🔳           | FFM0000000000370                        | 26              | 863178040373003/8631780403                                               |             |        |          |      | F-PLS200V1.1.3 |      |
| -0 371                                  | 6 🔳           | FFM0000000000371                        | 25              |                                                                          |             |        |          |      |                |      |
| • 0 - 0 - 0 - 0 - 0 - 0 - 0 - 0 - 0 - 0 |               |                                         |                 |                                                                          |             |        |          |      |                |      |
|                                         |               |                                         |                 |                                                                          |             |        | H H 10 + |      |                |      |
|                                         |               |                                         |                 |                                                                          |             |        |          |      |                |      |

图 21

# 3.3.3. GIS 定位

可查看装置在地图上的位置信息,单击地图上的装置显示装置详细信息。装置正常时为 绿色,告警时为红色。

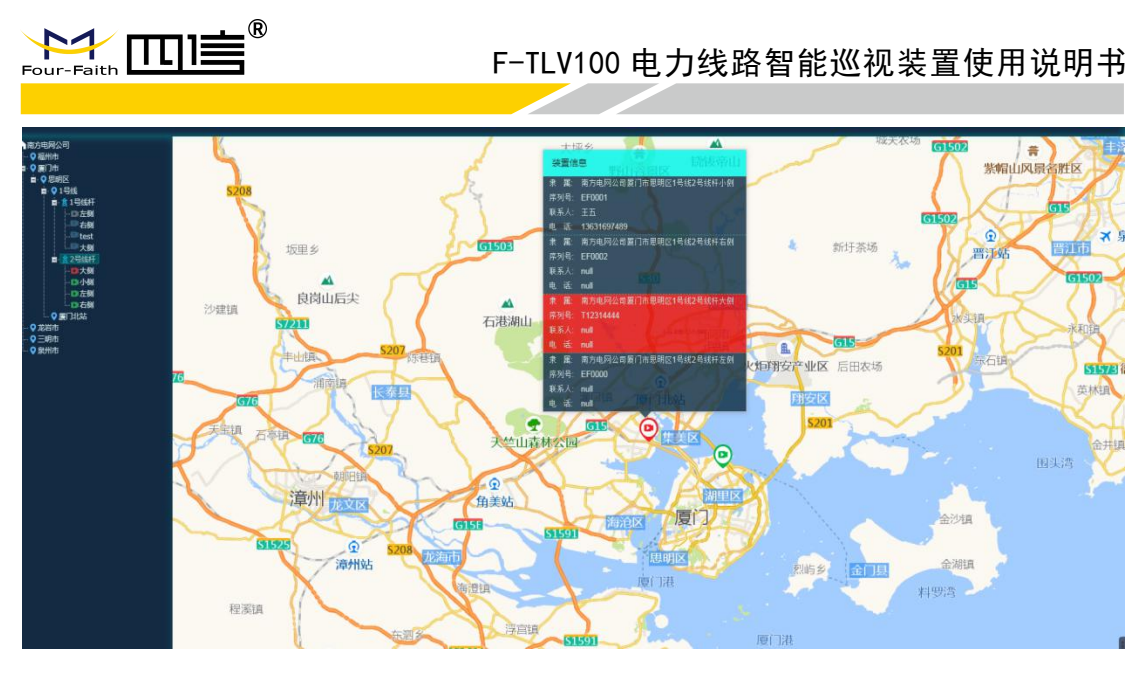

图 22

# 3.3.4. 实时监控

#### 图像视频:

可对线路现场的情况进行实时监控以及手动拍照、手动录像、远程喊话、实时视频、 预置位设置和巡航设置等操作。

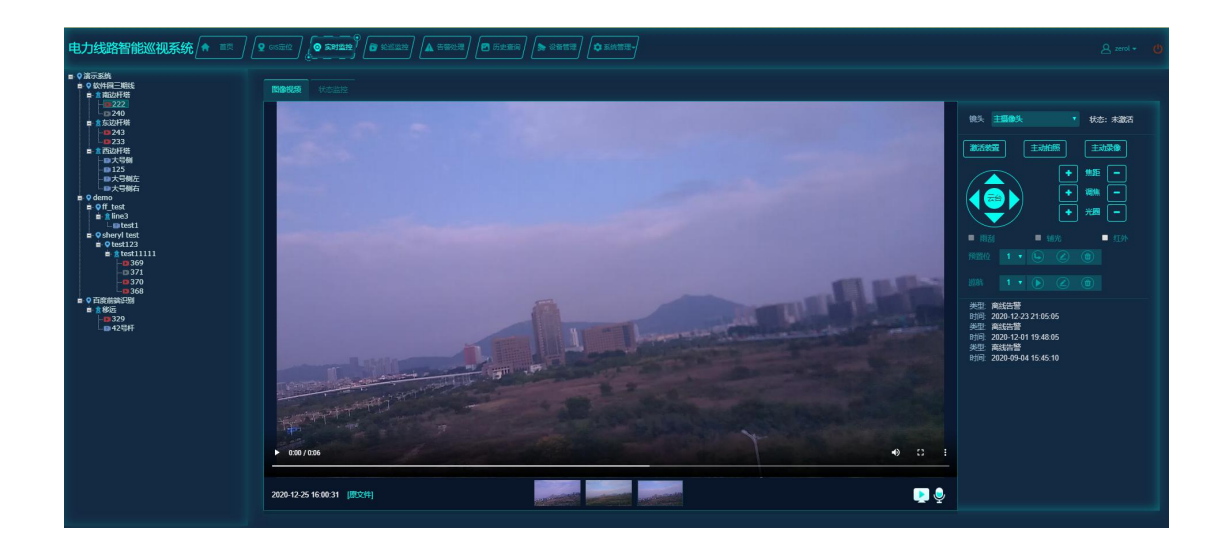

图 23

单击"激活装置"可使装置与平台连接。

单击"主动拍照"可使装置立即拍照,并将照片上送到平台。

17 / 29

 Add: 厦门市集美区软件园三期诚毅大街 370 号 A06 栋 11 层

 http://www.four-faith.com
 客服热线: 400-8838-199

 Fax:

Fax: 0592-5912735

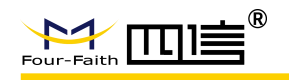

单击"主动录像"可使装置立即录制短视频,并将短视频上送到平台。

远程喊话、实时视频、云台控制、云镜控制需要装置激活才有效果,因此使用这些功能 前需先激活装置。

预置位可设置 30 个,巡航可以设置 8 个。

#### 状态监控模块:

单击对应的状态数据模块可以查看对应的数据及折线图。

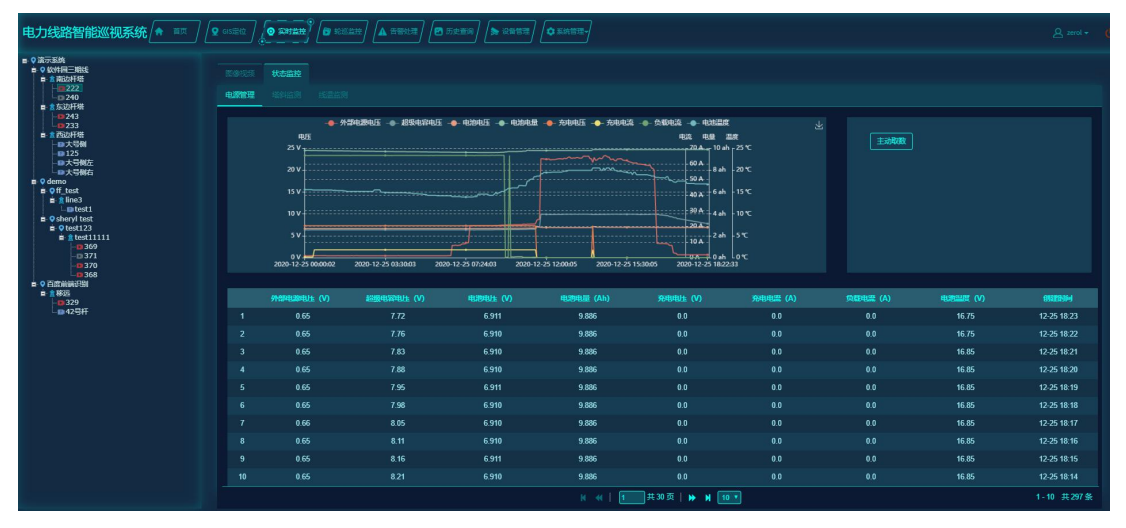

图 24

## 3.3.5. 轮巡监控

可对组内装置的最新图片、短视频进行轮播监控。组可以自由创建、修改、删除,轮巡时间(每个设备展示的时间)可设置。

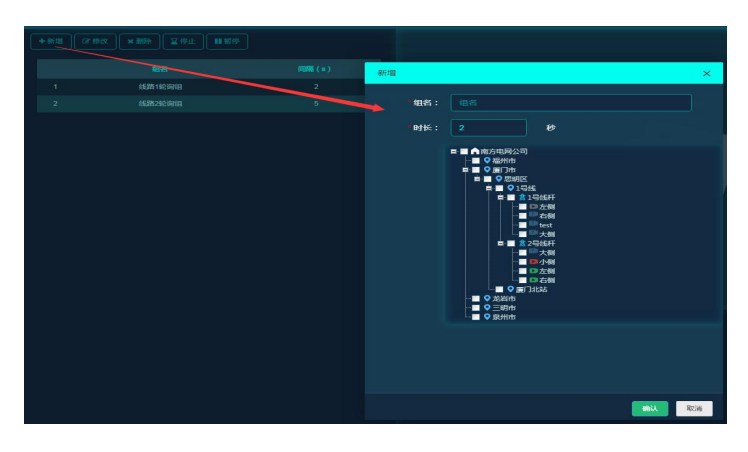

图 25

 Add: 厦门市集美区软件园三期诚毅大街 370 号 A06 栋 11 层

 http://www.four-faith.com
 客服热线: 400-8838-199

Fa

Fax: 0592-5912735

18 / 29

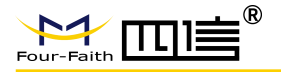

|                                                | ( State ( State ) ( State ) ( State ) ( State ) | A zerol + 🕐                                                                                                    |
|------------------------------------------------|-------------------------------------------------|----------------------------------------------------------------------------------------------------|
| (+800) (202) (1000) (202) (1100)<br>805<br>1 4 | <b>581 (c)</b><br>3                             | <ul> <li>第二章 4988時代第二章 Eductritell-Relation (FRQ.23)</li> <li>第二章 1498000000000000000000000000000000000000</li></ul> |
|                                                | + 030/c15                                       |                                                                                                    |
|                                                |                                                 |                                                                                                    |

图 26

单击"开始",右侧将循环显示组内设备的信息,内容包括:最新的一张照片或小视频。 单击"暂停"、"停止",可暂停或停止图片/小视频的轮播。

# 3.3.6. 告警处理

可查看告警详细信息及登记告警处理结果。支持条件搜索、批量处理告警。

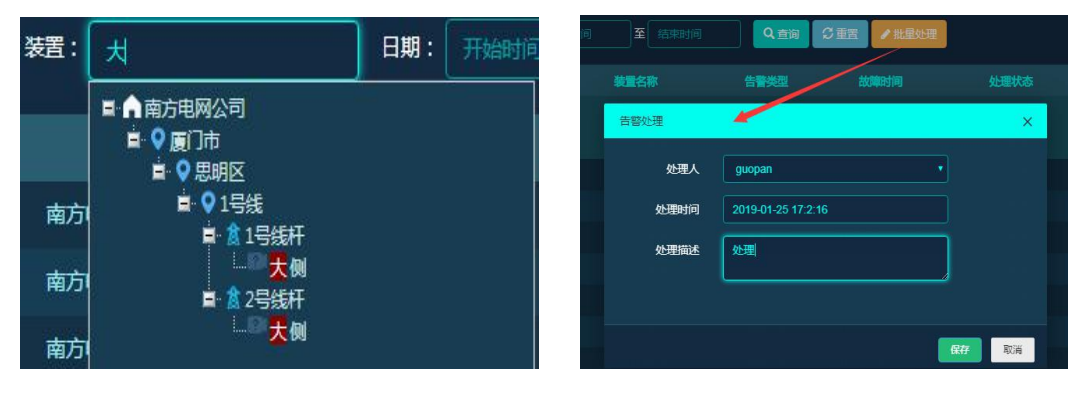

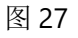

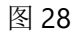

在告警列表中单击告警类型,可查看具体的告警信息。

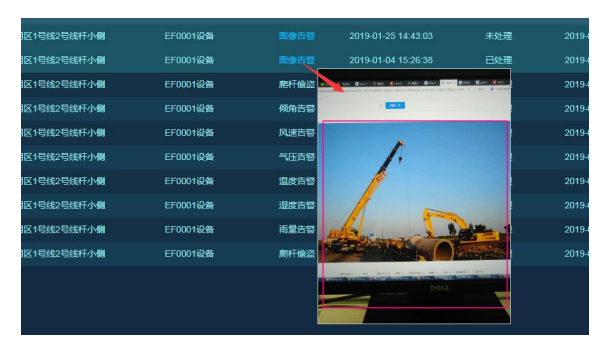

19 / 29

 Add: 厦门市集美区软件园三期诚毅大街 370 号 A06 栋 11 层

 http://www.four-faith.com
 客服热线: 400-8838-199

Fax: 0592-5912735

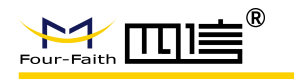

# 3.3.7. 历史查询

可查看历史图片、短视频、电源数据、其他在线监测数据,可按时间及数据类型搜索查看。

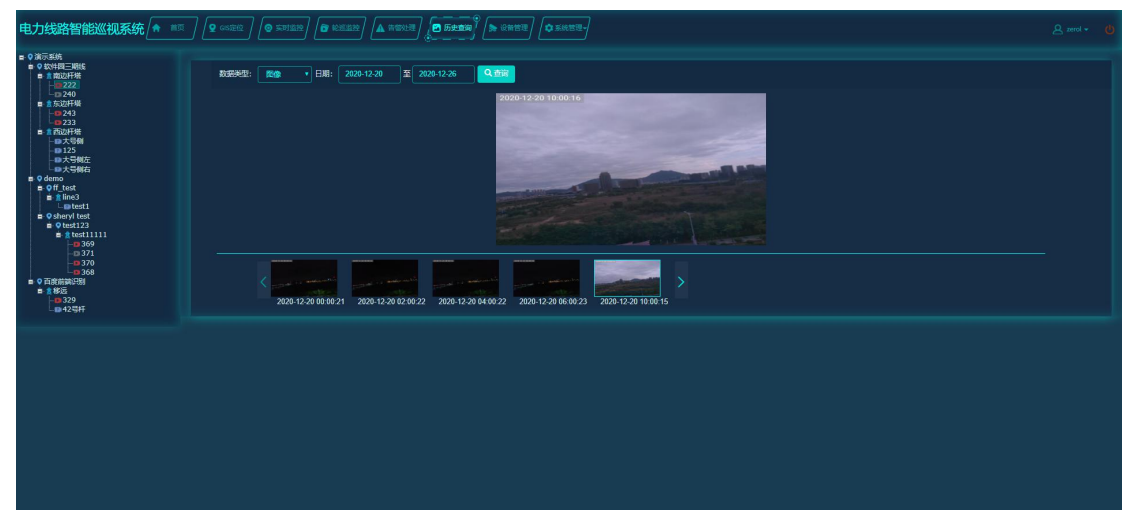

图 30

| 电力线路智能巡视系统 🔶 🖷                                                  |             |                  |                    | 🖸 55200) / 🔈 1201      |          |            |          |               |             |          | ê zerol≁ 🕻          |
|-----------------------------------------------------------------|-------------|------------------|--------------------|------------------------|----------|------------|----------|---------------|-------------|----------|---------------------|
| ■ 9 遠示系统<br>■ 9 蚊付错二期は<br>■ 第 数付托号<br>■ 222<br>■ 240<br>■ 余気が将磁 | 数据类型:<br>列表 | 电源数据 • 日期: 2     | 020-12-20 至 202    | 10-12-26 <b>Q 3938</b> |          |            |          |               |             |          |                     |
| -0243<br>-0233                                                  |             |                  | 9100422048.Lts (V) | 超频电容电压 (V)             | 电波电压 (V) | 电想电量 (Ab)  | 疮咽眼压 (V) | 3598-9628 (A) | SAEARUE (A) | 电波温度 (V) | SELENCI             |
| ■ ■ 西辺井嶺<br>■ 大号側                                               | 1           | FFM0000000000222 | 22.72              | 9.88                   | 6.893    | 9.869      | 0.0      | 0.0           | 0.0         | 21.65    | 2020-12-26 10:40:03 |
| - 125<br>- 125<br>- 125                                         |             | FFM000000000222  |                    |                        |          |            |          |               |             |          | 2020-12-26 10:39:05 |
| -■大号倒右<br>■ ♀ demo                                              |             | FFM0000000000222 |                    | 9.89                   | 6.894    | 9.869      |          |               |             | 21.65    | 2020-12-26 10:38:04 |
| ■ Qff_test<br>■ ≵line3                                          |             | FFM000000000222  |                    |                        |          |            |          |               |             |          |                     |
| L≣test1<br>■ ♀ sheryl test                                      |             | FFM0000000000222 | 22.82              |                        | 6.895    | 9.869      |          |               |             |          | 2020-12-26 10:36:04 |
| • • • test123<br>• • • test11111                                |             | FFM0000000000222 |                    |                        |          |            |          |               |             |          |                     |
| - <b>0</b> 369<br>-0371                                         |             | FFM0000000000222 |                    |                        |          | 9.869      |          |               |             |          | 2020-12-26 10:35:06 |
|                                                                 |             | FFM000000000222  |                    |                        |          |            |          |               |             |          |                     |
| <ul> <li>○百度前論识別</li> <li>● 8 移运</li> </ul>                     |             | FFM0000000000222 | 9.19               |                        | 6,960    | 9.869      |          |               |             | 21.45    | 2020-12-26 10:16:25 |
| -10 329<br>-12 42 47                                            |             | FFM0000000000222 |                    |                        |          |            |          |               |             |          |                     |
|                                                                 |             |                  |                    |                        |          |            |          |               |             |          |                     |
|                                                                 |             |                  |                    |                        |          | (  1 共228页 | ₩ N 10 T |               |             |          | 1-10 共2,271 条       |

图 31

# 3.3.8. 设备管理

可对设备进行安装、拆除、参数设置、远程升级、导入、导出、批量导入操作。

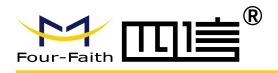

| 电力线路智能巡视系统 🌲 💷                                                                 | । रि ल्ल्झाय |                              |               | n 🖻 5288 🜔 2888)             | <b>\$</b> 5.4577-) |           |          |                | 온 zerol + 🧶 |
|--------------------------------------------------------------------------------|--------------|------------------------------|---------------|------------------------------|--------------------|-----------|----------|----------------|-------------|
| ■ ○ 法示王统<br>■ ○ 法计模二 新统统<br>■ 章 新设计程<br>■ □ 222<br>□ 240<br>■ 章 怎次计程<br>■ こそ43 | ₩\$:         | s , Mit: Niika<br>Sikk karat | • 参数:<br>就服升级 | 2000日 ・ 内容:<br>19日 ▲母ス ▲相反下収 |                    |           |          |                |             |
|                                                                                |              | 34223945                     | SUMPLIES.     |                              |                    |           |          | 当前版本           |             |
| - ●大号朝<br>- ● 125                                                              | 1            | FFM0000000000222             | 655           | 866022030031147/86602203003  | 18559626492        |           |          | F-PLS200V1.3.2 |             |
| 日本時間左日本                                                                        |              | FFM0000000000240             | 28            | 863178040377384/86317804037  | 13313854394        |           |          | F-PLS200V1.1.5 |             |
| ■ Off_test                                                                     | 3 🔳          | FFM0000000000234             | 6635          | A100006658CC1C/86317804037   | 15359409126        |           |          | F-PLS200V1.3.2 |             |
| L≣test1<br>■ Sheryl test                                                       |              | FFM0000000000233             | <b>2005</b>   | 863178040372880/86317804037  | 18559639476        |           |          | F-PLS200V1.3.2 |             |
| ini Q test123<br>ini itest11111                                                | 5 🔳          | FFM0000000000329             | 素紙            | A100006658CD1A/86317804037   | 13313853493        |           |          | F-PLS200V1.1.6 |             |
| - <b>3</b> 369<br>- <b>3</b> 71                                                |              | FFM0000000000369             | 28            | 863178040377467/86317804037  |                    |           |          |                |             |
| 3/0<br>368                                                                     | 7 🔳          | FFM0000000000370             | 28            | 863178040373003/86317804037  |                    |           |          | F-PLS200V1.1.3 |             |
| ■ ¥远<br>- 1329                                                                 |              | FFM0000000000371             | 26            |                              |                    |           |          |                |             |
| - 125H                                                                         | 9 🔳          | FFM0000000000368             | 意线            | 866022030031063/86602203003  |                    |           |          | F-PLS200V1.1.3 |             |
|                                                                                |              |                              |               |                              |                    |           |          |                |             |
|                                                                                |              |                              |               |                              |                    | 1 共1页   ) | → H 10 + |                | 1-9 共9条     |

#### 图 32

设备安装必须填装置编码。

| 智能巡视系统 텪 📖                                                                                                    |                                                                   | A REAR ( CREAR) ( CREAR) ( CREAR)         | 은 해 - 🖒 |
|----------------------------------------------------------------------------------------------------|-------------------------------------------------------------------|-------------------------------------------|---------|
| ■ 創 現成計<br>- ○ EL0005A123456789A<br>- ○ EL0005A123456789B<br>- ○ EL0005A123456789C<br>- ○ 開始的発気1<br>- ○ 開始の発気2 | <ul> <li>秋志: 全部 雇性: 学習信息</li> <li>+安逸 育 時計 記紙以及身数 記録刊録</li> </ul> | 学校: 体置期時 内容: <b>Q</b> 会団<br>主号出 主号入 主体形下数 |         |
|                                                                                                    | ■ 製品料料 设备状态                                                       | 新增                                        | 操作      |
|                                                                                                    |                                                                   | <b>米面斜舟</b> :                             |         |
|                                                                                                    |                                                                   | IMEI:                                     |         |
|                                                                                                    |                                                                   | 卡1号码:                                     |         |
|                                                                                                    |                                                                   | 卡1套餐:                                     |         |
|                                                                                                    |                                                                   | <b>#2号码:</b>                              |         |
|                                                                                                    |                                                                   | 122##:                                    |         |
|                                                                                                    |                                                                   |                                           |         |
|                                                                                                    |                                                                   | With BUB                                  |         |
|                                                                                                    |                                                                   |                                           |         |
|                                                                                                    |                                                                   |                                           |         |
|                                                                                                    |                                                                   |                                           |         |
|                                                                                                    |                                                                   |                                           |         |
|                                                                                                    |                                                                   |                                           | 无数据显示   |
|                                                                                                    |                                                                   |                                           |         |

图 33

选择装置,单击拆除并确定即可拆除装置。

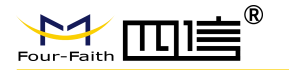

| 智能巡视系统                                                                                                    |                   |                                              | A REAL                                                      |      |  |
|----------------------------------------------------------------------------------------------------|-------------------|----------------------------------------------|-------------------------------------------------------------|------|--|
| 第時4杆     日前の54123456789A     日日の054123456789B     日日の054123456789B     日日の054123456789C     日前の54123456789C     日前の54123456789C     日前の54123456789C     日前の54123456789C     日前の54123456789C |                   | 国伯思 参数: 英国纳码 内容<br>数 <b>批量升级 ▲ 导出 ▲ 导入 ·</b> | Ξ:<br>▲ 1000 Γ-02                                           | Q 查询 |  |
|                                                                                                    |                   |                                              |                                                             |      |  |
|                                                                                                    | FFM00000000000116 | 866022030030909/866022                       |                                                             |      |  |
|                                                                                                    |                   | 40 <sup>52</sup>                             | 187<br>108<br>108<br>108<br>108<br>108<br>108<br>108<br>108 |      |  |
|                                                                                                    |                   |                                              |                                                             |      |  |
|                                                                                                    |                   |                                              |                                                             |      |  |

图 34

单击"批量设置按钮"可对主站信息、扩展设备阈值、规则信息、联系人等参数进行设

置。

| 电力线路智能巡视系统 🔶 💷                                                                                                    |                                                                                                    | 8 105322) 🔺 2012 🖉 54214                                                                                                    | <b>* 2452</b> )                           |    |                                                                                         | 🙎 zerol + 🛛 🍏 |
|----------------------------------------------------------------------------------------------------|----------------------------------------------------------------------------------------------------|----------------------------------------------------------------------------------------------------|-------------------------------------------|----|-----------------------------------------------------------------------------------------|---------------|
| • 202554     • 20254     • 20254     • 20254     • 2025     • 2025     • 2025     • 2025     • 2025     • 2025     • 2025     • 2025     • 2025     • 2025     • 2025     • 2025     • 2025     • 2025     • 2025     • 2025     • 2025     • 2025     • 2025     • 2025     • 2025     • 2025     • 2025     • 2025     • 2025     • 2025     • 2025     • 2025     • 2025     • 2025     • 2025     • 2025     • 2025     • 2025     • 2025     • 2025     • 2025     • 2025     • 2025     • 2025     • 2025     • 2025     • 2025     • 2025     • 2025     • 2025     • 2025     • 2025     • 2025     • 2025     • 2025     • 2025     • 2025     • 2025     • 2025     • 2025     • 2025     • 2025     • 2025     • 2025     • 2025     • 2025     • 2025     • 2025     • 2025     • 2025     • 2025     • 2025     • 2025     • 2025     • 2025     • 2025     • 2025     • 2025     • 2025     • 2025     • 2025     • 2025     • 2025     • 2025     • 2025     • 2025     • 2025     • 2025     • 2025     • 2025     • 2025     • 2025     • 2025     • 2025     • 2025     • 2025     • 2025     • 2025     • 2025     • 2025     • 2025     • 2025     • 2025     • 2025     • 2025     • 2025     • 2025     • 2025     • 2025     • 2025     • 2025     • 2025     • 2025     • 2025     • 2025     • 2025     • 2025     • 2025     • 2025     • 2025     • 2025     • 2025     • 2025     • 2025     • 2025     • 2025     • 2025     • 2025     • 2025     • 2025     • 2025     • 2025     • 2025     • 2025     • 2025     • 2025     • 2025     • 2025     • 2025     • 2025     • 2025     • 2025     • 2025     • 2025     • 2025     • 2025     • 2025     • 2025     • 2025     • 2025     • 2025     • 2025     • 2025     • 2025     • 2025     • 2025     • 2025     • 2025     • 2025     • 2025     • 2025     • 2025     • 2025     • 2025     • 2025     • 2025     • 2025     • 2025     • 2025     • 2025     • 2025     • 2025     • 2025     • 2025     • 2025     • 2025     • 2025     • 2025     • 2025     • 2025     • 2025     • 2025     • 2025     • 2025     • 2025     • | MAS:         2:05         NR1:           * 5284:         R B200         12525           1         2         2         1500           2         2         71744         12526           3         =         FFW         27404           4         =         FFW         27404           2         2         51875         2000           3         =         FFW         27404           2         2         FFW         27404           3         =         FFW         27404           2         2         FFW         27404           3         =         FFW         27404           2         2         FFW         27404           2         2         FFW         27404           2         2         FFW         27404           3         =         FFW         27404           2         =         77744         27505           2         =         77744         27507           =         =         3744         3744 | delication         ● R0:         #displays         ● PRI:           BERGE         BERGE         A SPH1         A SPH1         A SPH1           BERGE         BERGE         A SPH1         A SPH1         A SPH1           BERGE         BERGE         A SPH1         A SPH1         A SPH1           BERGE         BERGE         BERGE         BERGE         BERGE           BERGE         D SPH1         B SPH1         B SPH1         B SPH1           BERGE         D SPH1         B SPH1         B SPH1         B SPH1           BERGE         D SPH1         B SPH1         B SPH1         B SPH1           BERGE         D SPH1         B SPH1         B SPH1         B SPH1           BERGE         D SPH1         B SPH1         B SPH1         B SPH1 | A (1) (1) (1) (1) (1) (1) (1) (1) (1) (1) | ●第 | X Hands &<br>F ALSOWY 12<br>F ALSOWY 13<br>F ALSOWY 132<br>F ALSOWY 132<br>K ALSOWY 132 |               |
|                                                                                                    |                                                                                                    |                                                                                                    |                                           |    |                                                                                         |               |

图 35

单击"导出",可导出被选中装置的信息,以 excel 的格式保存在本地。

单击"模版下载",可下载一个模版,根据这个模版填入相关信息,可以进行批量导入。 单击"导入",可将装置批量导入系统。

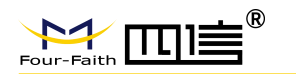

| 智能巡视系统 🔶 📖                                 |                     |                         |                | -                                 | <u>영</u> - bb                           |
|--------------------------------------------|---------------------|-------------------------|----------------|-----------------------------------|-----------------------------------------|
|                                            |                     |                         |                | 17H                               | ×                                       |
| EL0005A123456789A                          |                     |                         |                |                                   | ✓ δ 提案:面面:                              |
| -DEL0005A123456789B<br>-DEL0005A123456789C | 状态: 全部 属性: 第1       | 【信息】 参数: 装置编码 内容        | ₽: <b>Q</b>    |                                   | · · · ·                                 |
| -■ 测试组装置1<br>■ 预试组装置2                      | +安装 會拆除 批量设置参数      | ☆ 批量升級 ▲ 导出 ▲ 与入 ・      | <b>土</b> 模版下载  | 型 出电版<br>③ 3D 对象                  |                                         |
|                                            |                     |                         |                |                                   |                                         |
|                                            |                     |                         |                | ☆結 F-SC311-21&51<br>☆本からは使用者      | 广西电网 技术部分V1.2 软件登记                      |
|                                            | 1 2 FFM000000000116 | 800022030030909/8000220 |                |                                   |                                         |
|                                            |                     |                         |                |                                   |                                         |
|                                            |                     |                         |                | L OS (C)                          |                                         |
|                                            |                     | 文件                      | ×              | ■新加巻(E) 投标文件初稿 1 产<br>●新加巻(E)V1.2 | 品相关标准 2 产品开发过程 2.VZ.0872<br>MB-F-PLS200 |
|                                            |                     |                         |                | 新加坡 (Fi)                          | V1.1 技改 内部<br>联络单.doc                   |
|                                            |                     |                         | 潮族             |                                   | - <u>-</u> ·                            |
|                                            |                     |                         |                | 文件名(N):                           | ✓ 所有文件(*) ✓                             |
|                                            |                     |                         | (株定) 取消        |                                   | 打开(O) 取論                                |
|                                            |                     |                         |                |                                   |                                         |
|                                            |                     |                         |                |                                   |                                         |
|                                            |                     |                         |                |                                   |                                         |
|                                            |                     |                         |                |                                   |                                         |
|                                            |                     |                         |                |                                   |                                         |
|                                            |                     |                         |                |                                   |                                         |
|                                            |                     |                         |                |                                   |                                         |
|                                            |                     |                         |                |                                   |                                         |
|                                            |                     |                         |                |                                   |                                         |
|                                            |                     |                         | ₩ ₩   1共1页   ┣ |                                   | 1-1 共1条                                 |
| K                                          |                     |                         |                |                                   |                                         |

图 36

在设备列表的右边可查看装置详情、重启装置、修改装置参数、查看日志、远程升级。

| 电力线路智能巡视系统 🏚 🗉                                                          |               |                  |                 | I 🗖 55220 🔈 💊 2450)          |             |         |                 |                |        |   |
|-------------------------------------------------------------------------|---------------|------------------|-----------------|------------------------------|-------------|---------|-----------------|----------------|--------|---|
| ■ 0 读示表统<br>● 0 软件语三時就<br>● 第四次计语<br>● 222<br>● 224<br>■ 第5次计语<br>■ 243 | 状态: 全部<br>+安荣 | • Rt: *848       | • 参数:<br>批量开级 • | ★型第月 ・ 内容:<br>日出 ▲ 日入 ▲ 相反下級 |             | Q. 1999 |                 |                |        |   |
|                                                                         |               | BASISBARS        | 设备状态            |                              |             |         |                 | 当的版本           | iiiit  |   |
|                                                                         | 1 🔳           | FFM0000000000222 | <b>(115</b>     | 866022030031147/86602203003  | 18559626492 |         |                 | F-PLS200V1.3.2 |        | - |
| ■大号制石<br>■大号制石                                                          |               | FFM000000000240  | 25              | 863178040377384/8631780403   | 13313854394 |         |                 | F-PLS200V1.1.5 |        |   |
| Off_test     Bine3                                                      | 3 🔳           | FFM000000000234  | (115)           | A100006658CC1C/8631780403    | 15359409126 |         |                 | F-PLS200V1.3.2 |        |   |
| □ III test<br>IIII IIII test                                            |               | FFM0000000000233 | <b>(115</b> )   | 863178040372880/8631780403   | 18559639476 |         |                 | F-PLS200V1.3.2 |        |   |
|                                                                         | 5 🔳           | FFM0000000000329 | 素线              | A100006658CD1A/86317804035   | 13313853493 |         |                 | F-PLS200V1.1.6 |        |   |
| -0371                                                                   |               | FFM000000000369  | 素紙              | 863178040377467/8631780403   |             |         |                 | F-PLS200V1.1.3 |        |   |
|                                                                         |               |                  | 245             |                              |             |         |                 |                |        |   |
| ■ 1 4738<br>■ 329<br>■ 42号杆                                             |               |                  |                 |                              |             | 1 共1页   | ₩ H <b>10 *</b> |                | 1-9 共9 | 余 |
|                                                                         |               |                  |                 |                              |             |         |                 |                |        |   |
|                                                                         |               |                  |                 |                              |             |         |                 |                |        |   |
|                                                                         |               |                  |                 |                              |             |         |                 |                |        |   |
|                                                                         |               |                  |                 |                              |             |         |                 |                |        |   |
|                                                                         |               |                  |                 |                              |             |         |                 |                |        |   |
|                                                                         |               |                  |                 |                              |             |         |                 |                |        |   |
|                                                                         |               |                  |                 |                              |             |         |                 |                |        |   |
|                                                                         |               |                  |                 |                              |             |         |                 |                |        |   |

图 37

## 3.3.9. 系统管理

可对角色、用户、组织进行增加、修改、删除管理,可查看、设置用户的权限。

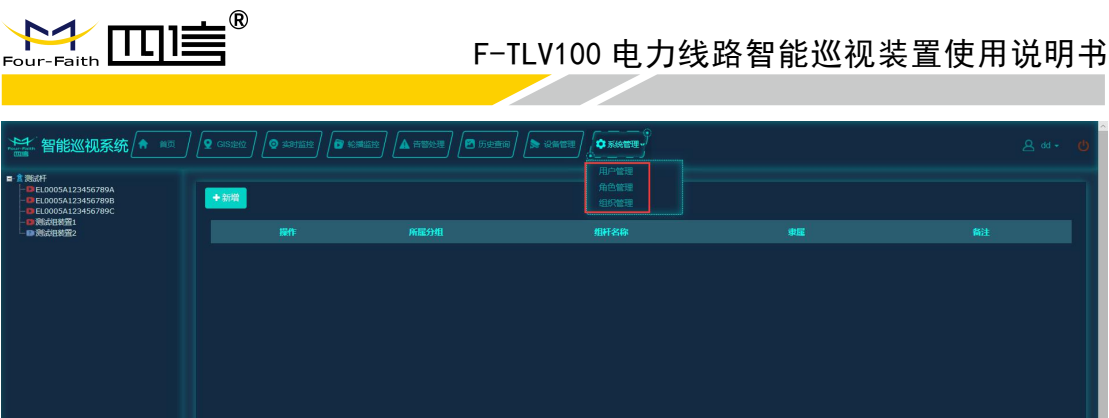

| 4 | 1 #0Ħ | **1** #0

图 38

在角色管理页面可增加、删除、修改角色,增加角色页面如下图所示,增加时可选择对 应的权限。

| 智能巡视     |            | 🗃 NALLA 🖉 MERA | 은 dd + 😃 |
|----------|------------|----------------|----------|
| 新壇       |            |                |          |
| 角色名称":   |            |                |          |
| 所屬部门 * : | 所屬部门       |                |          |
| 备注       |            |                |          |
|          | 花野<br>何小坂道 |                |          |

图 39

在用户管理页面可增加、删除、修改账号,增加账号页面如下图所示,增加时可选择对 应的角色、告警是否推送微信和短信、有效期。

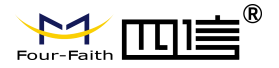

| 电力线路智能           |               | 요 zerol + 🕐 |
|------------------|---------------|-------------|
| 802B             |               |             |
| 登录账号*:           | BOKG          |             |
| 用户昵称*:           | 用户能称          |             |
| 所属机构":           | FREEFLAG      |             |
| 可见组杆。            | 可见姐样          |             |
| 老码*:             |               |             |
| 89 <b>10 *</b> : | 診鞘            |             |
| 手机号 * :          |               |             |
| X216/80.5        | • #011 • TF.# |             |
| 微信推送             | ● 蒜用 o 正常     |             |
| 角色               |               |             |
| 133381:          |               |             |
|                  | 教定 返回         |             |
|                  |               |             |
|                  |               |             |
|                  |               |             |
|                  |               |             |

图 40

在组织管理页面可增加、删除、修改组织树,增加节点页面如下图所示,组织树节点分 组、线、杆塔、装置四种类型,每种类型的节点操作类似。

| ■ 第日の出版でのからし、************************************ |  | 計<br>2日<br>2日<br>2日<br>2日<br>第日<br>2日<br>第日<br>2日<br>第日<br>2日<br>第日<br>2日<br>第日<br>2日<br>第日<br>2日<br>第日<br>2日<br>第日<br>2日<br>第日<br>2日<br>第日<br>2日<br>第日<br>2日<br>第日<br>1日<br>2日<br>第日<br>1日<br>2日<br>第日<br>1日<br>2日<br>第日<br>1日<br>2日<br>第日<br>1日<br>2日<br>第日<br>1日<br>2日<br>第日<br>1日<br>2日<br>第日<br>1日<br>2日<br>第日<br>1日<br>2日<br>第日<br>1日<br>2日<br>第日<br>1日<br>2日<br>第日<br>1日<br>2日<br>第日<br>1日<br>2日<br>1日<br>2日<br>1日<br>2日<br>1日<br>2日<br>1日<br>2日<br>1日<br>2日<br>1日<br>2日<br>1日<br>2日<br>1日<br>2日<br>1日<br>2日<br>1日<br>2日<br>1日<br>2日<br>1日<br>2日<br>1日<br>2日<br>1日<br>2日<br>1日<br>2日<br>1日<br>2日<br>1日<br>2日<br>1日<br>2日<br>1日<br>2日<br>1日<br>2日<br>1日<br>2日<br>2日<br>2日<br>2日<br>2日<br>2日<br>2日<br>2日<br>2日<br>2 | 新版分創<br>第版代刊<br>子 生命点称<br>林寛 |  | الله المحلم المحلم<br>محلم المحلم المحلم المحلم المحلم المحلم المحلم المحلم المحلم المحلم المحلم المحلم المحلم المحلم المحلم المحلم ال<br>محلم المحلم المحلم المحلم المحلم المحلم المحلم المحلم المحلم المحلم المحلم المحلم المحلم المحلم المحلم المحلم ا |         |  |  |  |  |
|---------------------------------------------------|--|----------------------------------------------------------------------------------------------------|------------------------------|--|----------------------------------------------------------------------------------------------------|---------|--|--|--|--|
|                                                   |  |                                                                                                    |                              |  |                                                                                                    | 1-5 共5条 |  |  |  |  |

图 41